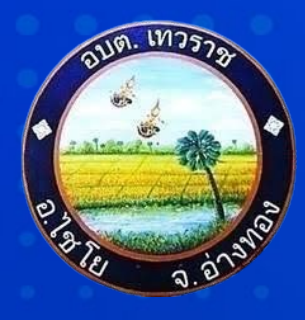

## ดู่มือ/ขั้นตอน การใช้บริการ E-Service

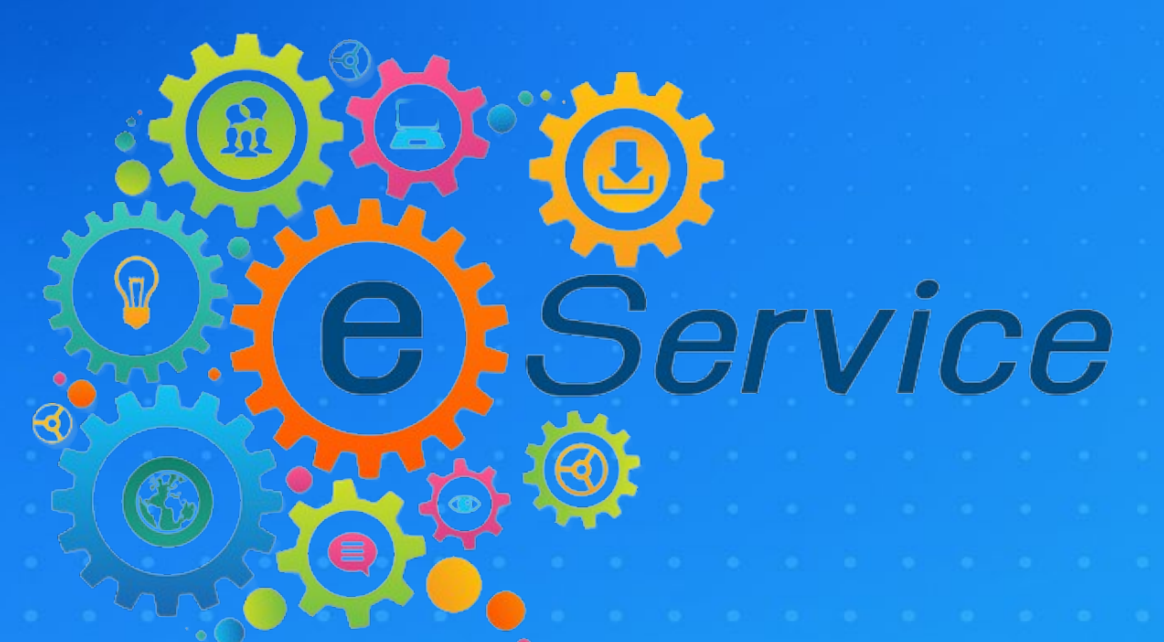

องด์การบริหารส่วนตำบลเทวราช

## เปิดหน้าเว็บไซต์หลัก อบต.เทวราช http://www.tawaraj.go.th

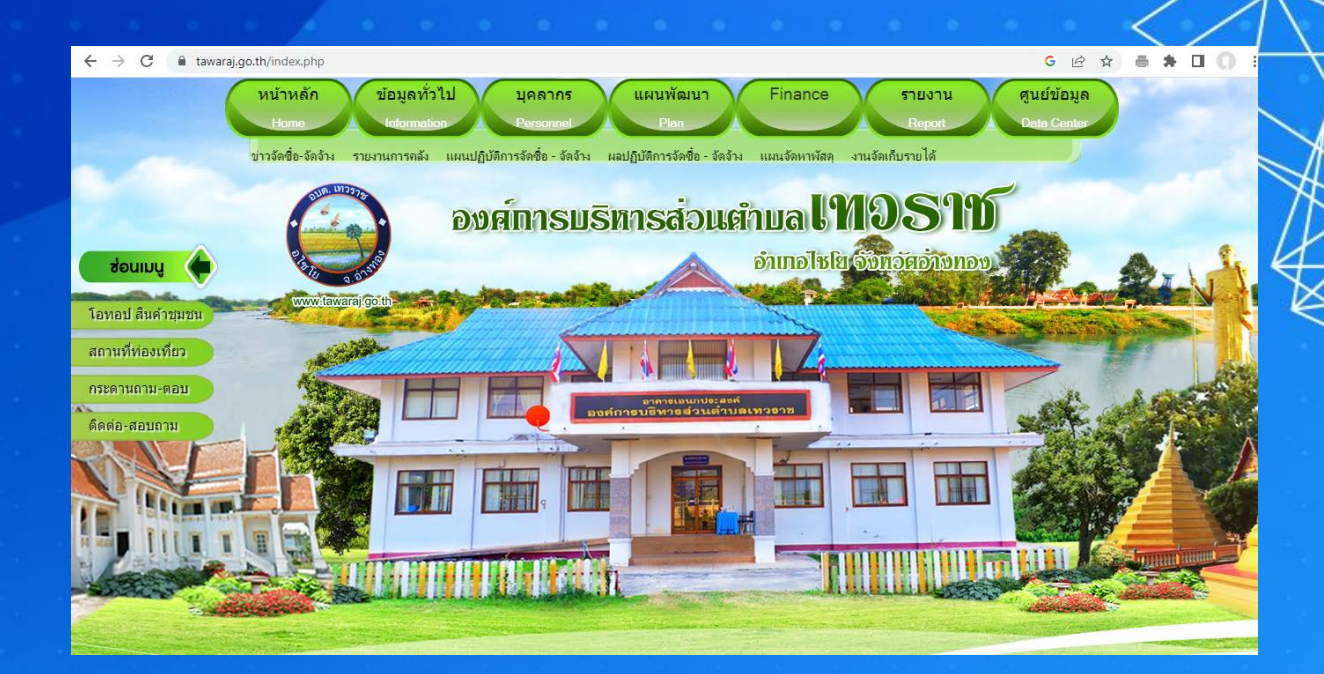

## เลื่อนหน้าเว็บไซต์หลักลงมาบริเวณ ด้านล่าง จะพบหัวข้อ E-Service

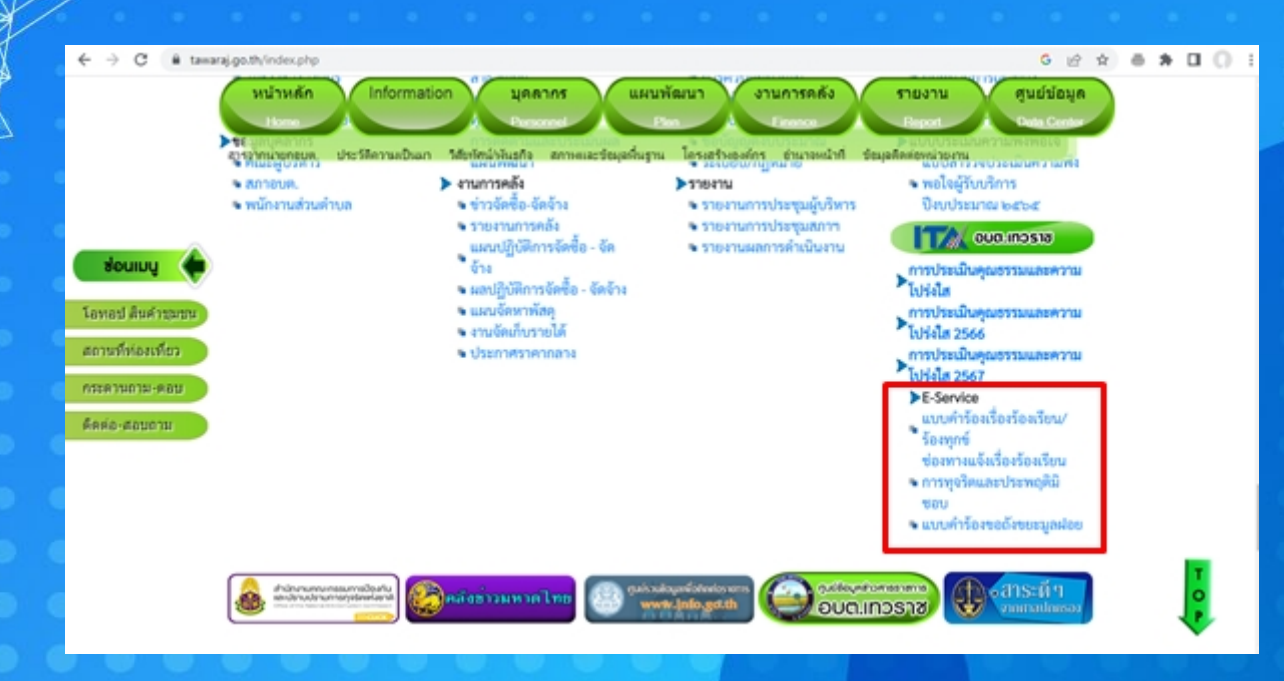

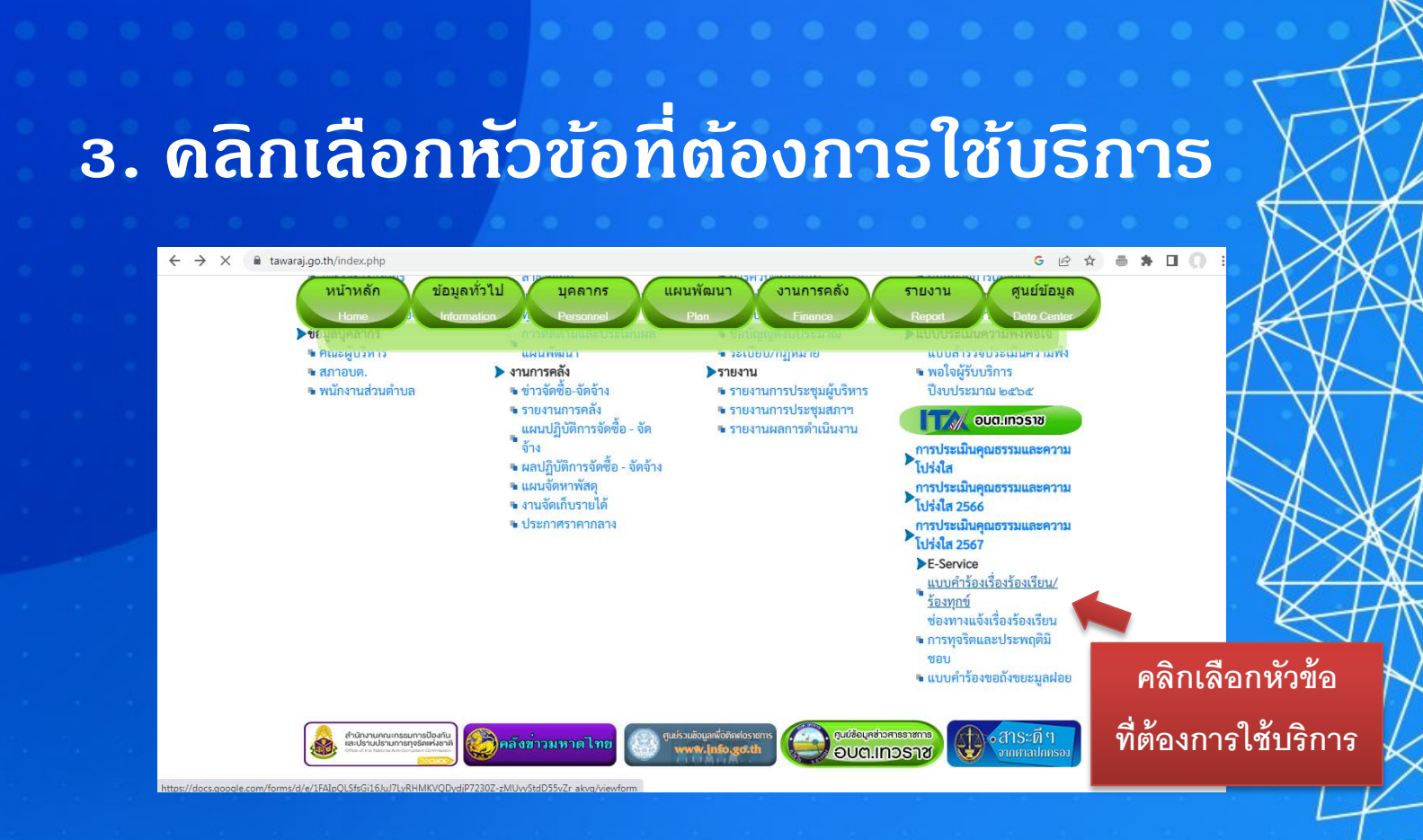

## กรอกข้อมูลในระบบให้ดรบถ้วน ตามที่กำหนด

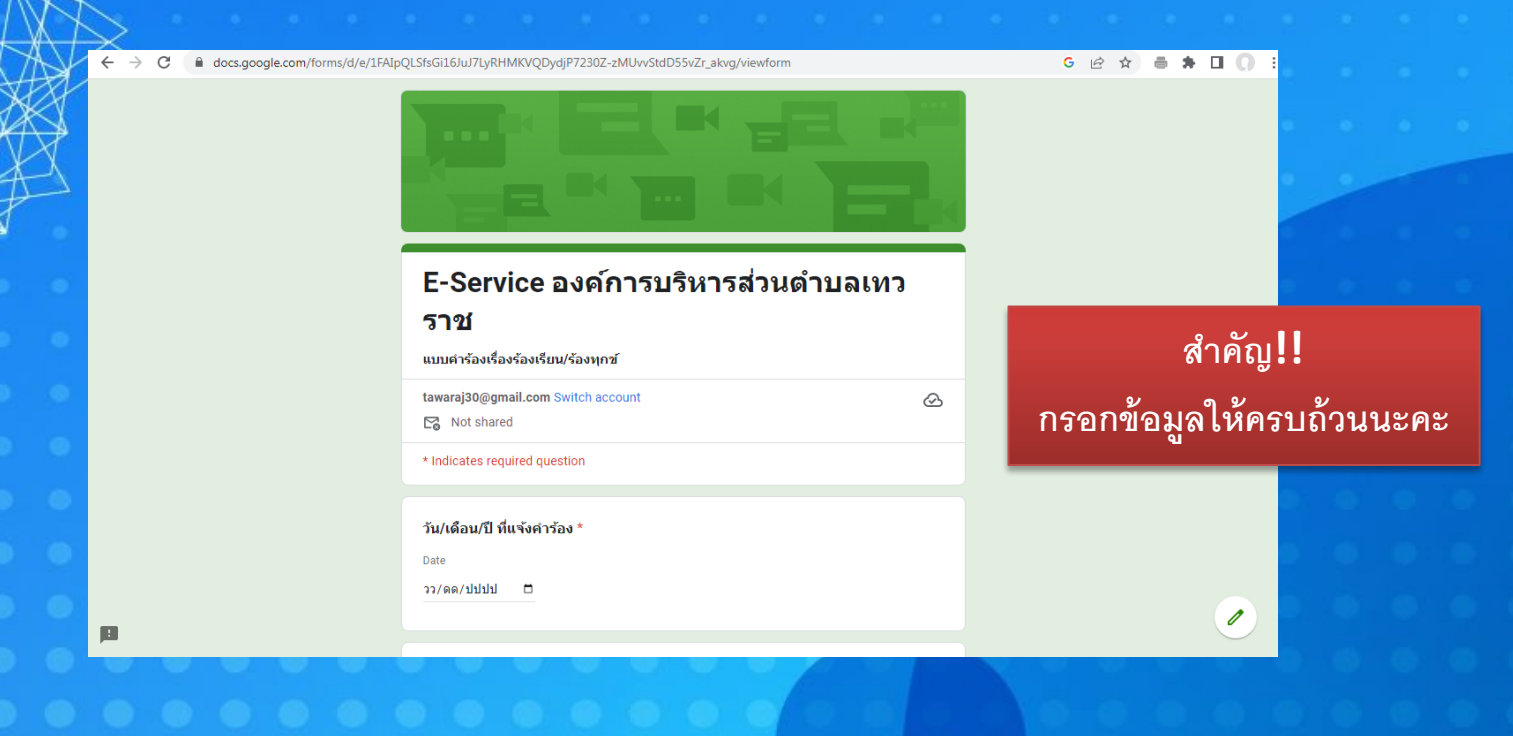

 ธ. หลังจากกรอกข้อมูลดรบก้วนแล้ว ดลิกที่ปุ่ม "Submit" หรือ "ส่ง" ตามตัวอย่าง

| $\leftrightarrow$ $\rightarrow$ C $$ docs.google.com/forms/d/e/1FAI | pQLSfsGi16JuJ7LyRHMKVQDydjP7230Z-zMUvvStdD55vZr_akvg/viewform                                               | G 🖻 🖈 🖶 🖬 🚺 🌔 🗄 🥄 |
|---------------------------------------------------------------------|----------------------------------------------------------------------------------------------------|-------------------|
|                                                                     | Your answer                                                                                                 | · · · ·           |
|                                                                     |                                                                                                    |                   |
|                                                                     | หมายเลขโทรศัพท์ที่สามารถติดต่อได้ *                                                                         | 4                 |
|                                                                     | Your answer                                                                                                 |                   |
|                                                                     |                                                                                                    |                   |
|                                                                     | รายละเอียดเรื่องร้องเรียน/ร้องทุกข์ *                                                                       |                   |
|                                                                     | Your answer                                                                                                 |                   |
|                                                                     |                                                                                                    |                   |
|                                                                     | ทั้งนี้ ท่านสามารถสอบถามรายละเอียดเพิ่มเติมได้ที่ องค์การบริหารส่วนต่าบลเทวราช<br>โทรศัพท์ oตc-ัจดดฺ๘ด๒ - ๓ |                   |
|                                                                     | Submit                                                                                                    |                   |
|                                                                     | Never submit passwords three (คลิกที่ปุ่ม Submit หรือ                                                       | ส่ง               |
| P                                                                   | เพื่อส่งข้อมูลเข้าสู่ระบบ                                                                                   |                   |

เป็นอันเสร็จสิ้นกระบวนการ ในการกรอกข้อมูล

6. ภายหลังจากตรวจสอบข้อมูลดำร้อง ในระบบเสร็จสิ้นแล้ว เจ้าหน้าที่ที่เกี่ยวข้อง จะดำเนินการตามดำร้องของผู้ติดต่อ ตามขั้นตอน และแจ้งให้ผู้ติดต่อทราบ ต่อไป